## Visit the following website to start the FTB payment process:

### https://webapp.ftb.ca.gov/webpay/login/belogin

| $\leftarrow \  \   \rightarrow \  \   G$ | ■ webapp.ftb.ca.gov/webpay/login/belogin?                                                                                       |
|------------------------------------------|----------------------------------------------------------------------------------------------------|
| •                                        | Web Pay                                                                                                    |
| Lc<br>*= F                               | ogin for Business                                                                                                    |
|                                          | Select your Entity Type and enter your Entity ID below. The combination must match our records in order to access this service. |
|                                          |                                                                                                    |
|                                          | If you use Web Pay, do not mail the paper payment voucher.                                                                      |

| Login for Business<br>*=Required Field                                                                                          |
|----------------------------------------------------------------------------------------------------|
| Select your Entity Type and enter your Entity ID below. The combination must match our records in order to access this service. |
| * Entity Type                                                                                                    |
| Corporation                                                                                                    |
| * Entity ID<br>7 numbers only, no dashes                                                                                        |
| * Type the characters from the picture                                                                                          |
| R4AT .                                                                                                    |
|                                                                                                    |
| f you use Web Pay, do not mail the paper payment voucher.                                                                       |
|                                                                                                    |
| "Corporation" for S-corporations and C-corporations.                                                                            |

Select "Corporation" for S-corporations and C-corporation Select "LLC" for LLCs. Select "Partnership" for Partnerships.

| -   | <ul> <li>nerobburaredan ucohatualui anadui.</li> </ul>                                                                          |
|-----|----------------------------------------------------------------------------------------------------|
| -0  | ogin for Business                                                                                                    |
| = R | Required Field                                                                                                    |
|     |                                                                                                    |
|     |                                                                                                    |
|     | Select your Entity Type and enter your Entity ID below. The combination must match our records in order to access this service. |
|     | *Entity Type                                                                                                    |
|     | Corporation +                                                                                                    |
|     |                                                                                                    |
|     | * Entity ID                                                                                                    |
|     | 7 numbers only, no dashes                                                                                                    |
|     | 4                                                                                                    |
|     |                                                                                                    |
|     | * Type the characters from the picture                                                                                          |
|     | R4AT:                                                                                                    |
|     |                                                                                                    |
|     |                                                                                                    |
|     | If you use Web Pay, do not mail the paper payment voucher.                                                                      |
|     |                                                                                                    |
|     |                                                                                                    |

Entity ID can be found on the 100-ES of business tax return – see the 7-digit number below in the black box, or see the next slide on how to find the Entity ID on the sos.ca.gov website.

| 2020              | Corporation     | Estima       | ated       | Tax                                     |            | 0    | 100-ES |
|-------------------|-----------------|--------------|------------|-----------------------------------------|------------|------|--------|
| 3 73<br>118 01-0. | 80<br>-2020 TYE | 0-0<br>12-31 | 6<br>-2020 | 000000000000000000000000000000000000000 | 20         | FORM | 1      |
| GLENDALE          | CA              | STE<br>91203 | 1760       |                                         |            |      |        |
| Est Tax Ar        | nt é            | 519. Q       | Sub T      | ax Amt<br>Total B                       | ayment Amt |      | 619.   |

| gin for Busine             | 35                                                                                                    |
|----------------------------|----------------------------------------------------------------------------------------------------|
| Select your Entity Type an | d enter your Entity ID below. The combination must match our records in order to access this service. |
| * Entity Type              |                                                                                                    |
| Corporation                | •                                                                                                    |
| * Type the characters from | the picture                                                                                           |
| R4AT :                     |                                                                                                    |
|                            |                                                                                                    |
| If you use Web Pay, do not | mail the paper payment voucher.                                                                       |
|                            |                                                                                                    |

# Go to: <u>https://businesssearch.sos.ca.gov/</u> and input corporation name & type (either corporation or LLC.

#### businesssearch.sos.ca.gov

| Publicly Traded Disclosure Search                               | filings for these entity types.                                                                                                    |
|-----------------------------------------------------------------|----------------------------------------------------------------------------------------------------|
| Current Processing Dates                                        | Note: This search is not intended to serve as a name reservation search. For information on reserving a name<br>To conduct a search:                                   |
| Service Options                                                 | Select the applicable search type.                                                                                                    |
| Name Availability                                               | <ul> <li>In the "Search Criteria" box, enter the entity name or number you wish to search. Note: If entering the e the number must begin with the letter C.</li> </ul> |
| Forms, Samples & Fees                                           | <ul> <li>Select the search filter you wish to use to locate the entity if searching for an entity name.</li> <li>Select the Search button</li> </ul>                   |
| Statements of Information (annual/biennial reports)             | For help with searching an entity name or number, refer to <u>Search Tips</u>                                                                                          |
| Filing Tips                                                     | All fields marked with an asterisk (*) are required.                                                                                                    |
| Information Requests (certificates, copies<br>& status reports) |                                                                                                    |
| Service of Process                                              |                                                                                                    |
| FAQs                                                            | Search Filter Keyword V                                                                                                    |
| Contact Information                                             | Search                                                                                                    |
|                                                                 |                                                                                                    |

As soon as you type the corporation name and hit "search", the corporation will come up.

| umber 1 | Registration<br>Date | 11 | LT<br>Status | Entity Name | J | Lt<br>Jurisdiction | Agent for Service of<br>Process | 11 |
|---------|----------------------|----|--------------|-------------|---|--------------------|---------------------------------|----|
| 3334173 | 11/17/2010           |    | ACTIVE       |             | C | CALIFORNIA         |                                 |    |

The 7-digit number (without the letter) is the entity number for corporations to be inputted in FTB screen. The Partnership/LLCs have 12-digit numbers.

Select your Entity Type and enter your Entity ID below. The combinatic

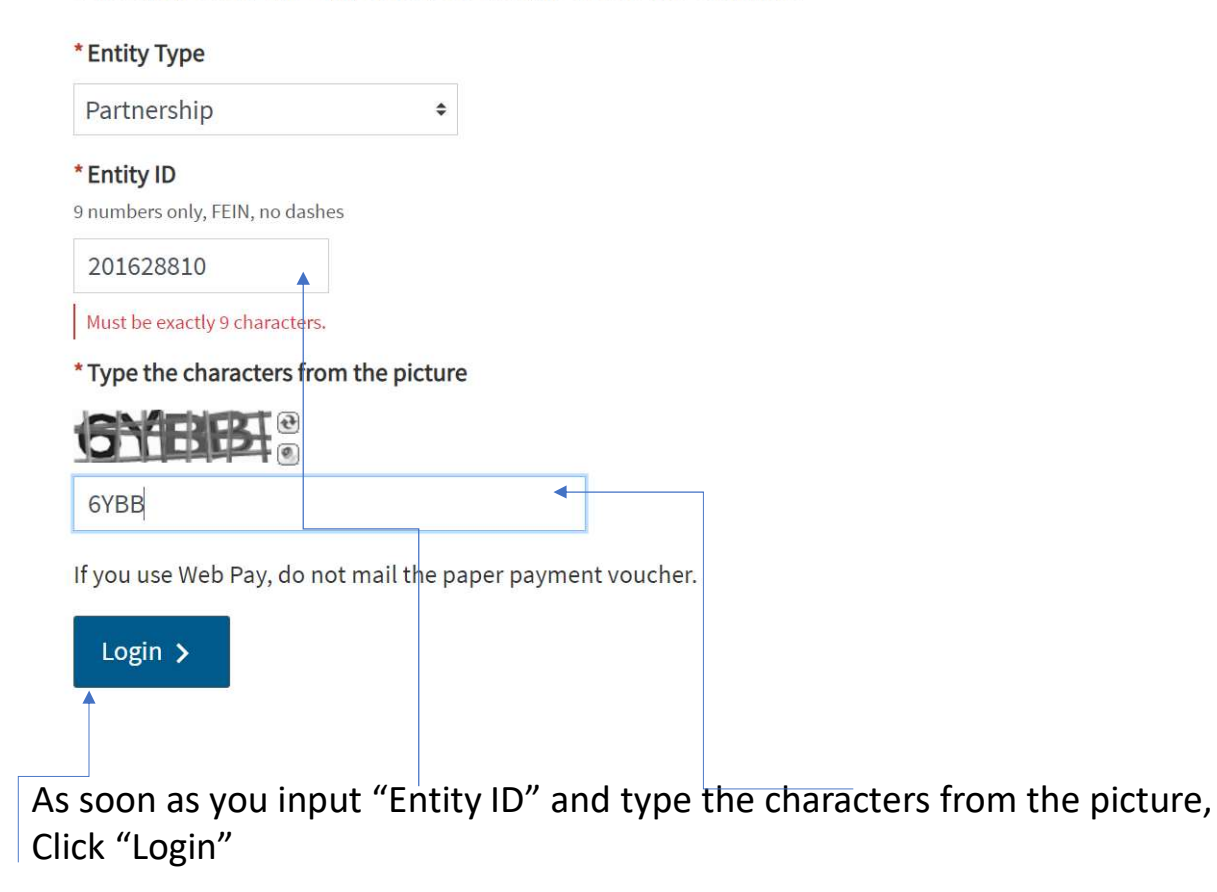

The system will bring up your corporation – make sure the corporation is the correct one.

Enter your Social Security Number and Last Name below. The combi

\* Social Security Number 9 numbers, no spaces or dashes

82247

#### \* Last Name

Up to 17 letters, no special characters

Last name

\* Type the characters from the picture

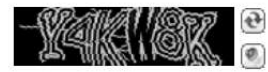

Y4KW8K

This is required.

If you use Web Pay, do not mail the paper payment voucher.

Login >

Insert owner's social security number,

Last name

And type the characters from the picture

Hit the "Login" button

Make sure that the corporation that comes up is the correct corporation.

| * First Name                                                    |      |   |  |
|-----------------------------------------------------------------|------|---|--|
|                                                                 |      |   |  |
|                                                                 |      |   |  |
| Middle Initial                                                  |      |   |  |
|                                                                 |      |   |  |
|                                                                 |      |   |  |
|                                                                 |      |   |  |
| * Last Name                                                     |      |   |  |
| <b>* Last Name</b><br>Last Name                                 |      | ] |  |
| * Last Name<br>Last Name<br>Foreign Address                     |      | ] |  |
| * Last Name<br>Last Name<br>Foreign Address                     | <br> | ] |  |
| * Last Name<br>Last Name<br>Foreign Address<br>* Street Address |      | ] |  |

Apartment/Space/Suite

Continue inputting the owner's first name, address, and hit the "Continue" button.

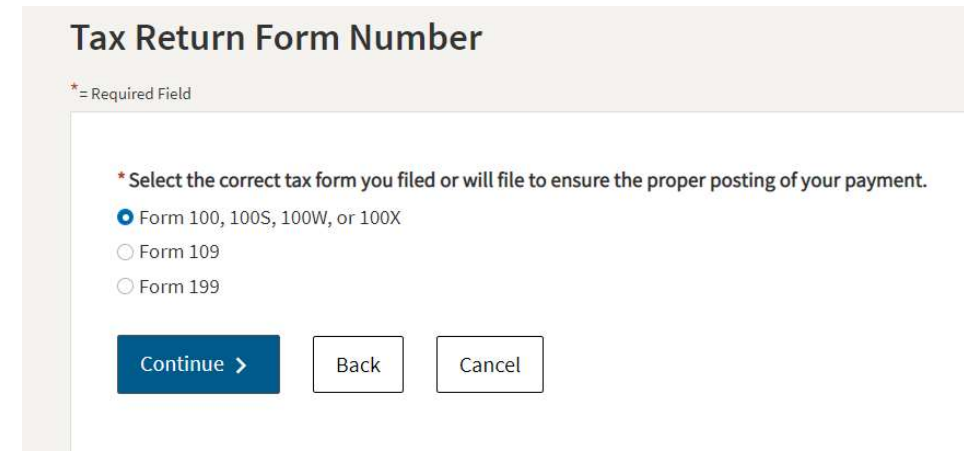

#### **Payment Type**

\*= Required Field

#### Corporate Form 100, 100S, 100W, or 100X

\* Select a payment type.

• Estimated Tax Payment (Form 100ES)

○ Extension Payment (Form 3539)

Original Return Payment (Form 100, 100S, 100W, or 3586)
 Bill Payment

Secretary of State (SOS) Certification Penalty Payment

○ Amended Return Payment (Form 100X)

O Notice of Proposed Assessment (NPA) Payment

Pending Audit Tax Deposit Payment (Form 3577)
 Help

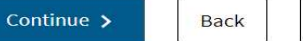

Cancel

If you are making a payment for a corporation, these options will come up.

Select Form 100 option.

Click "Continue" button.

Select "Estimated Tax Payment (Form 100ES) option.

Click "Continue" button.

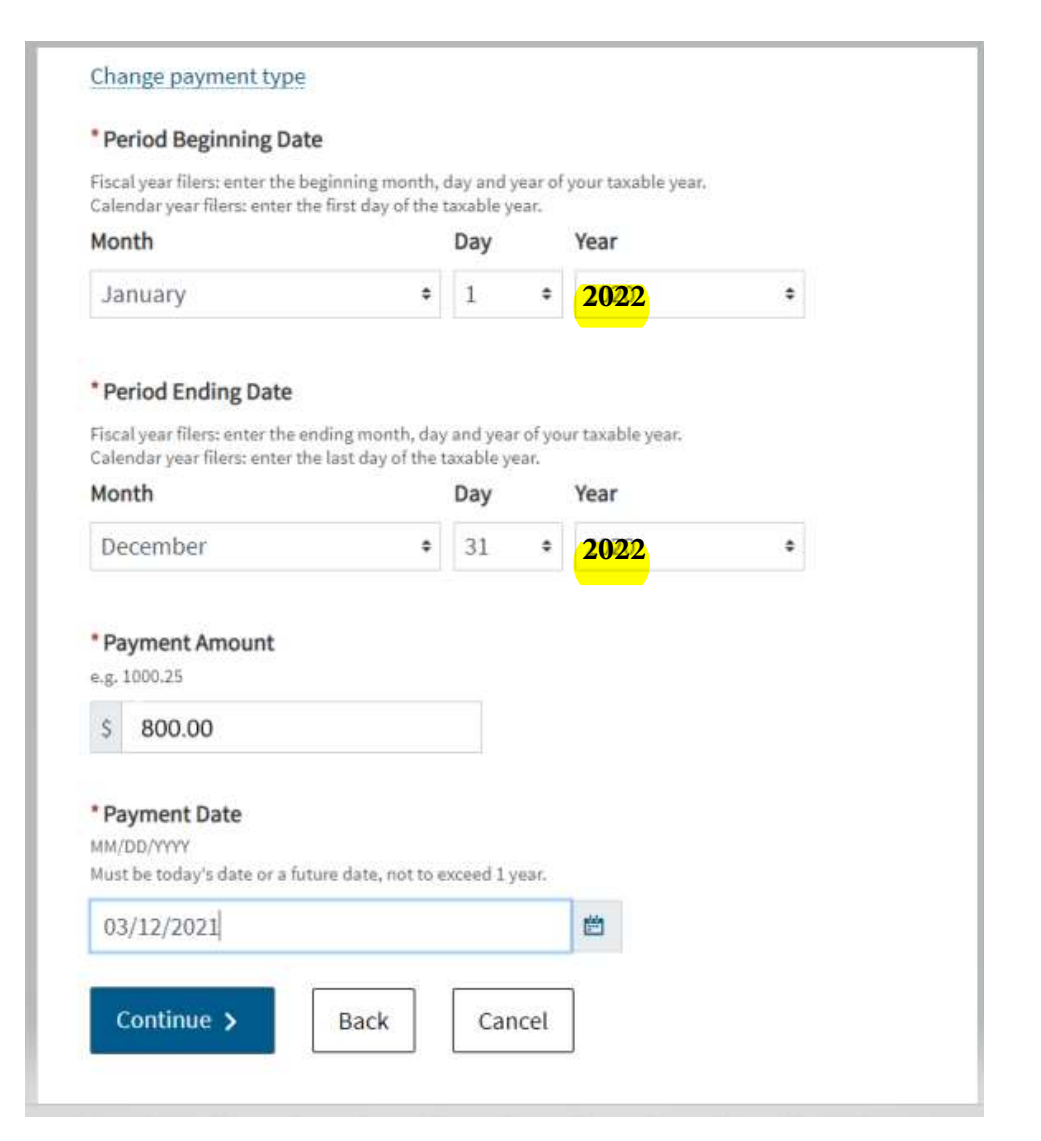

Input the information shown on the left with 2022 as tax year and hit "Continue".

| * Routing Number            |        |  |
|-----------------------------|--------|--|
| 9 numbers only              |        |  |
|                             |        |  |
| Help                        |        |  |
|                             |        |  |
| * Account Number            |        |  |
| 5-17 characters max         |        |  |
|                             |        |  |
| Help                        |        |  |
| * Re-enter Account          | Number |  |
|                             |        |  |
|                             |        |  |
| * Account Type              |        |  |
| O Checking                  |        |  |
| <ul> <li>Savings</li> </ul> |        |  |
| Junigo                      |        |  |

Input the bank information shown on the left and hit "Continue", you will receive the payment confirmation.

Save/print the payment confirmation for your records.